## How to request Contractor/Vendor (Support Role) access to SPRS when you do not have an existing PIEE account:

- 1. Click "register" button
- 2. Click "Agree" button
- 3. Choose what type of user you are
- 4. Choose how you will logon
- 5. Enter information requested based on which manner of log on chosen.
- 6. Enter the requested information on the profile screen and click "next"
- 7. Verify the information on the Company screen and click "next"
- 8. On the roles screen in step 1 choose "SPRS Supplier Performance Risk System"
- 9. On the roles screen in step 2 choose "Contractor/Vendor (Support Role)"
- 10. On the roles screen in step 3 click "+ Add Roles" button
- 11. On the roles screen in step 4 enter/verify the "Location Code Type"
- 12. On the roles screen in step 4 enter/verify the "Location Code" should be your CAGE code
- 13. Click "Next"
- 14. Enter your justification and click "next"
- 15. Review your registration summary and click "next"
- 16. Review the user agreement/rules of behavior policy and click "signature" button.
- 17. Once these steps have been completed you SPRS access awaits approval by the SPRS PMO.

## How to request SPRS Contractor/Vendor (Support Role) access if you have an active PIEE account.

- 1. Log into PIEE (https://wawf.eb.mil)
- 2. Click "My Account"
- 3. Click "Add Additional Roles"
- 4. Verify the information on the profile screen and click "next"
- 5. Verify the information on the Company screen and click "next"
- 6. On the roles screen in step 1 choose "SPRS Supplier Performance Risk System"
- 7. On the roles screen in step 2 choose "Contractor/Vendor (Support Role)"
- 8. On the roles screen in step 3 click "+ Add Roles" button
- 9. On the roles screen in step 4 enter/verify the "Location Code Type"
- 10. On the roles screen in step 4 enter/verify the "Location Code" should be your CAGE code
- 11. Click "Next"
- 12. Enter your justification and click "next"
- 13. Review your registration summary and click "next"
- 14. Review the user agreement/rules of behavior policy and click "signature" button.
- 15. Once these steps have been completed you SPRS access awaits approval by the SPRS PMO.